## GPNET FILE TRANSFER PROTOCOL (FTP) JOB AID

The File Transfer Protocol (FTP) currently offered by CGS is not an Internet connection. It is a direct dial up connection.

 Open up your Connect GPNet connection. Enter the FTP connection User name and Password.

**Note:** The user name and password are case sensitive.

- If you do not have an FTP user name and password contact the CGS EDI Help Desk at 1.866.276.9558 for Ohio and Kentucky Part B customers, 1.866.590.6703 for Ohio and Kentucky Part A customers, or 1.877.299.4500 for Home Health & Hospice customers.
- 3. Click Dial.
- Your modem will dial. Once connected, the network connections icon will appear on your Windows taskbar.
- After the connection has been established, open a Command Prompt by going to Start>Run and

| Run   | ?X                                                                                                    |
|-------|----------------------------------------------------------------------------------------------------|
| -     | Type the name of a program, folder, document, or<br>Internet resource, and Windows will open it for you. |
| Open: | [cmd]                                                                                                    |
|       | OK Cancel Browse                                                                                         |

## Figure 1 - Run Window

- 6. Type cmd and click on **OK**
- At the command prompt C:\ Type ftp and press ENTER.
- At the ftp> prompt, type open and the IP Address. Press ENTER.
- Please contact the CGS EDI help desk to obtain the IP address for CGS
- Type your Submitter ID as the User ID at the User prompt and press ENTER. This must be entered in CAPS.
- Type your password in CAPS and press ENTER. The password will not display when it is entered.
- Note please enter your password by using the SHIFT key and not the CAPS LOCK key.

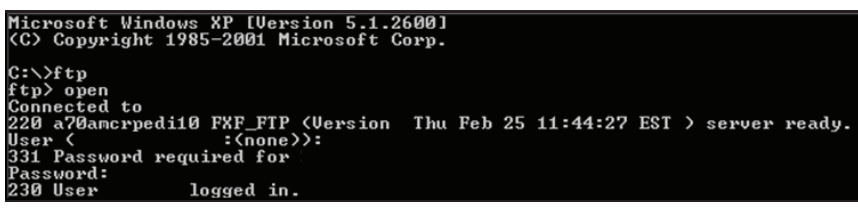

Figure 2 - MS-DOS Prompt Window with FTP Connection

This screen should display with the User is logged in.

To download a file after connecting to the FTP/FXF, begin by changing directories to the outbound mailbox and list the files available for download.

- 1. At the DOS ftp> prompt, type **cd outbound** and press **ENTER**.
- 2. Type Is and press ENTER. to see a list of files available to download.
- 3. After determining which file you want to download, type get and the file name.

**Note:** The file name you wish to retrieve must exactly match the file name in the outbound directory.

```
ftp> cd outbound

250 CWD Command successful.

ftp> 1s

200 PORT command successful.

150 Opening data connection for '/bin/ls'.

RSP00016.RSP.REJECTED_ID

RSP00017.RSP.REJECTED_ID

226 Transfer complete.

ftp: 52 bytes received in 0.02Seconds 2.60Kbytes/sec.

ftp> get RSP0016.RSP.REJECTED_ID

200 PORT command successful.

150 Opening data connection for RSP00016.RSP.REJECTED_ID.

226 Transfer complete.

ftp: 119 bytes received in 0.03Seconds 3.97Kbytes/sec.

ftp>
```

Figure 3 - MS-DOS Prompt Window with FTP Connection 5

- When the download is complete, you will get a "Transfer Complete" message.
- 5. To exit the FTP process, type bye and press ENTER.
- 6. To exit Command prompt, type exit at the prompt and press ENTER.
- 7. To end your modem connection, right click on the network signal on the Windows Taskbar and choose Disconnect. Click on **Disconnect**.

**Note:** CGS does not provide support for any FTP software applications. We support only the entry of the information using the DOS commands at the command prompt.

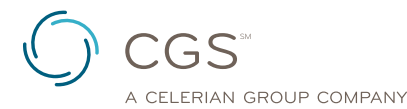

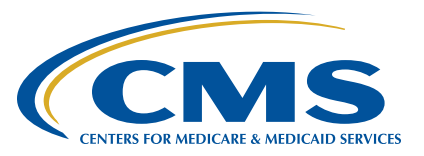